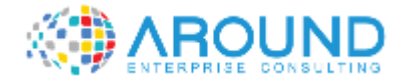

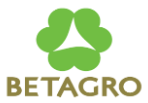

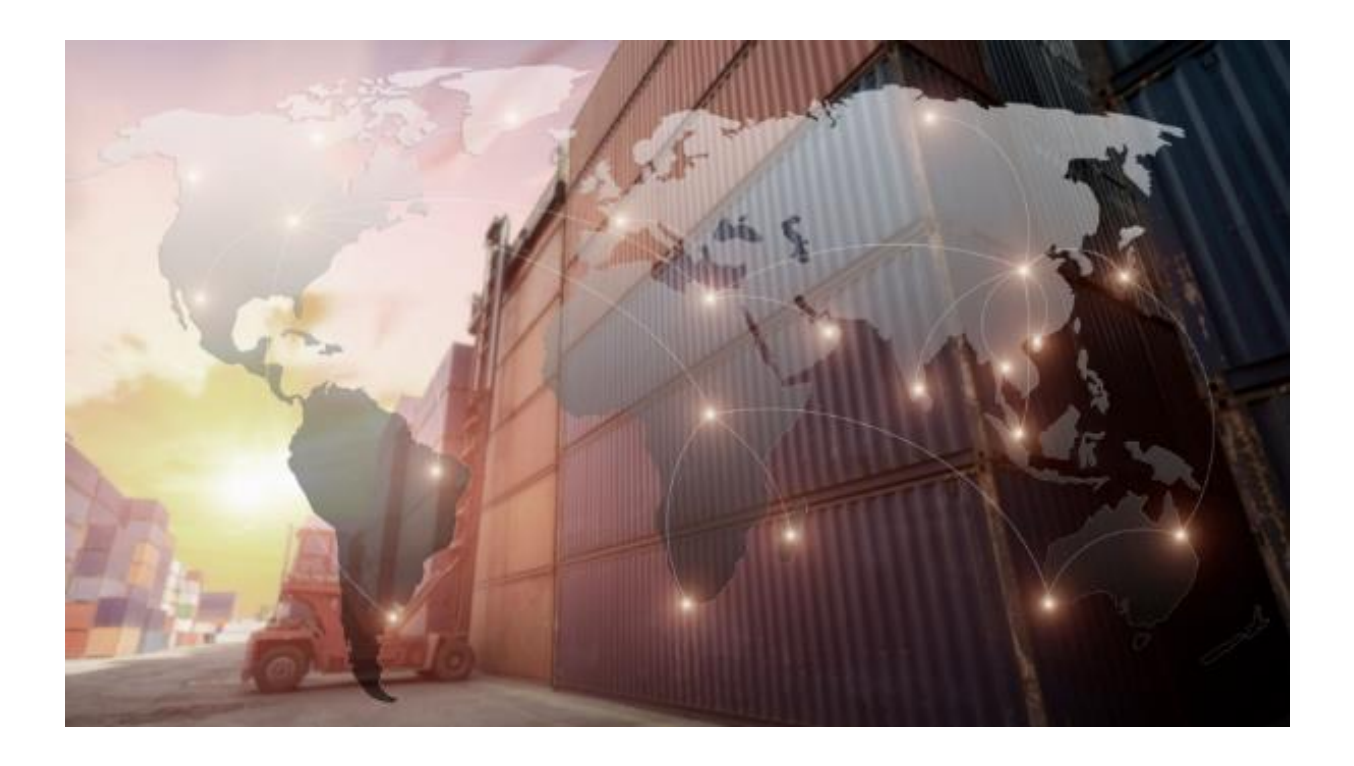

### **Key User Training Document**

**PU103 Source List** 

22 / 12 / 2021

Version: 1.0

Author: Surarak Prasong

**Check-In Class** 

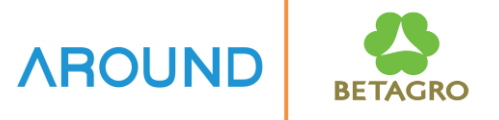

Please scan for Check-In Class PU103 : Source List.

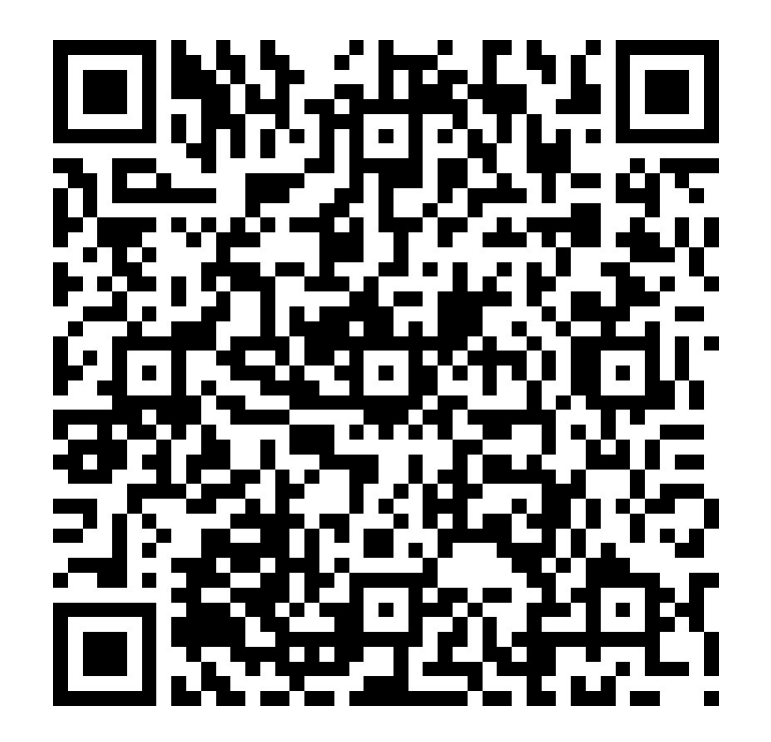

### **Course Overview**

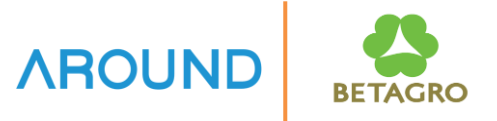

| Course Code | <b>Course Description</b>                             | Duration<br>(hour/class) |
|-------------|-------------------------------------------------------|--------------------------|
| PU101       | Vendor Master                                         | 1                        |
| PU102       | Purchasing Info Record                                | 3                        |
| PU103       | Source List                                           | 1                        |
| PU201       | Purchase Requisition                                  | 4                        |
| PU202       | Approved Purchase Requisition                         | 2                        |
| PU203       | Sourcing (RFQ/Quotation)                              | 4                        |
| PU204       | Contract                                              | 2                        |
| PU205       | Scheduling Agreement (SA)                             | 2                        |
| PU206       | Purchase Order                                        | 4                        |
| PU207       | Approved Contract, Schedule Agreement, Purchase Order | 2                        |
| PU208       | Import Operation                                      | 2                        |

## **Course Information**

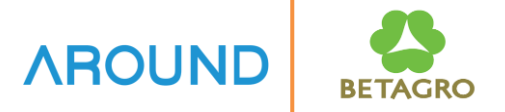

| Course ID                 | PU103                                                                                                    |
|---------------------------|----------------------------------------------------------------------------------------------------|
| <b>Course Description</b> | Source List                                                                                                    |
| Course Duration           | 1 hr.                                                                                                    |
| Course Pre-requisite      | PU102: Purchasing Info Record                                                                                                    |
| Course Objective          | <ol> <li>To build knowledge to employees to understand the process<br/>of creating and updating Source List</li> <li>To build knowledge to employees with the SAP Technical<br/>Term terminology that used in Source List</li> </ol> |

# **Course Information**

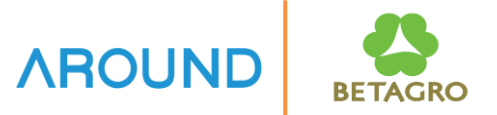

| Table of Content | <ul> <li>Create and Modify Source List</li> <li>Delete Source List</li> <li>Source List Reporting</li> </ul> |
|------------------|----------------------------------------------------------------------------------------------------|
| Output           | The trainees get understanding and can perform the tasks related to Source List.                             |

### **Course Outline**

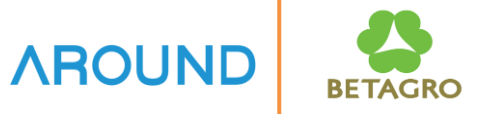

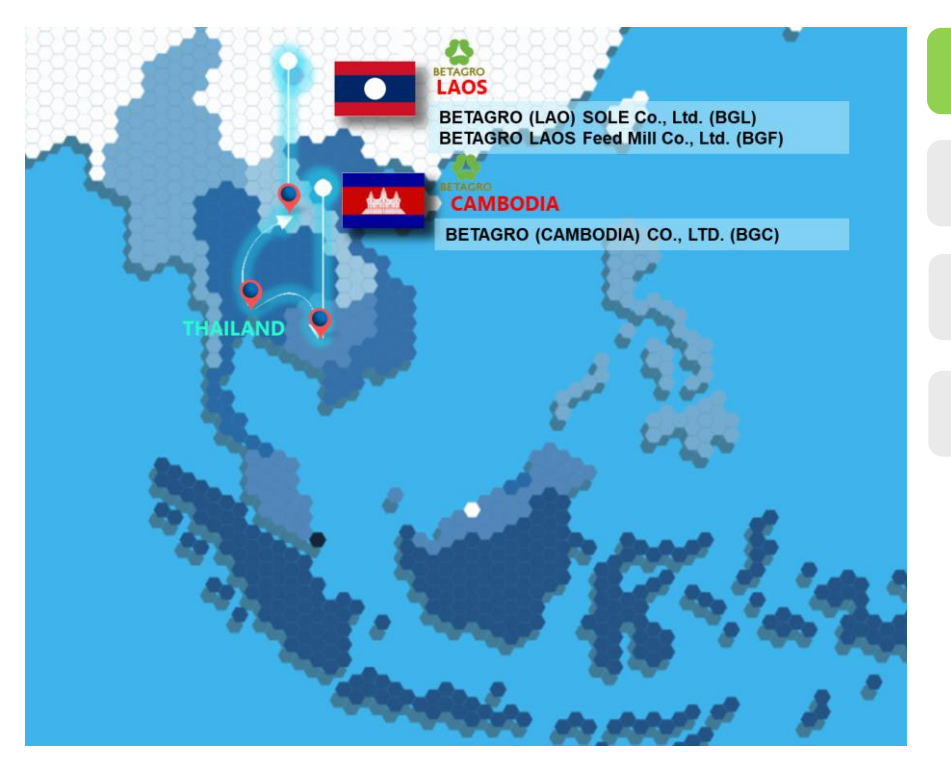

### **Course Overview**

**Source List** 

**Source List Report** 

Q&A

### **Course Overview** IB-C-MMPU-010-030 : Source List

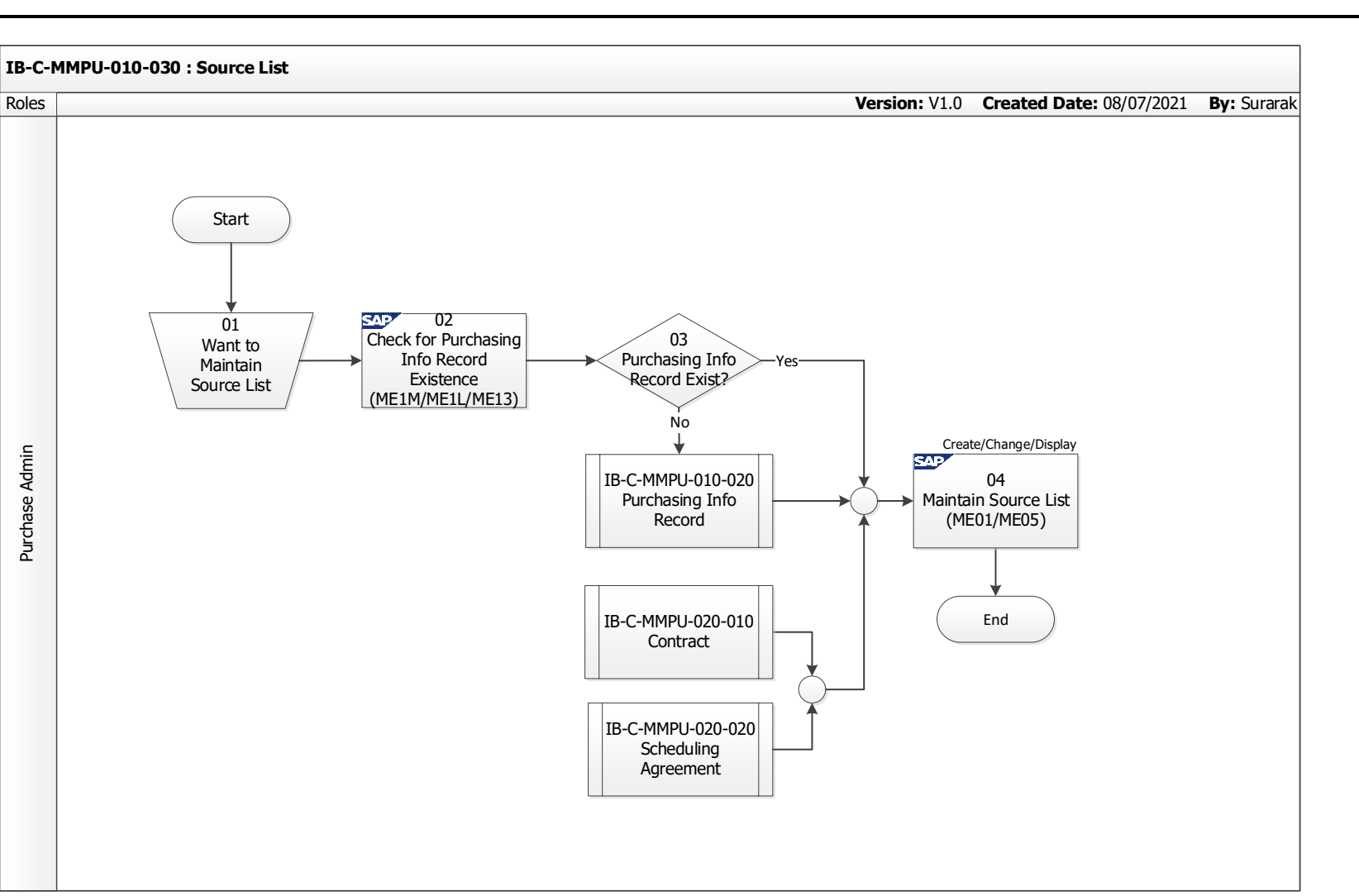

**AROUND** 

BETAGRO

### **Source List : Overview**

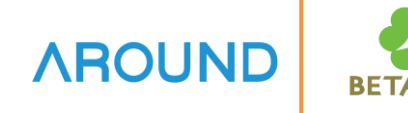

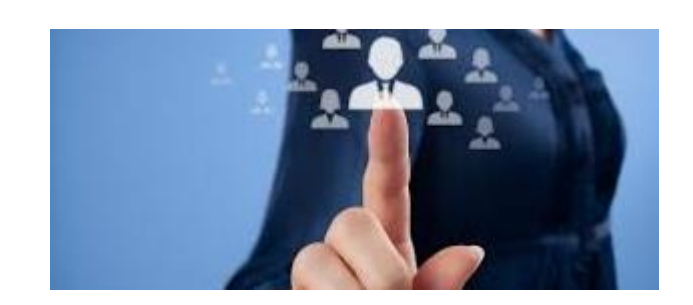

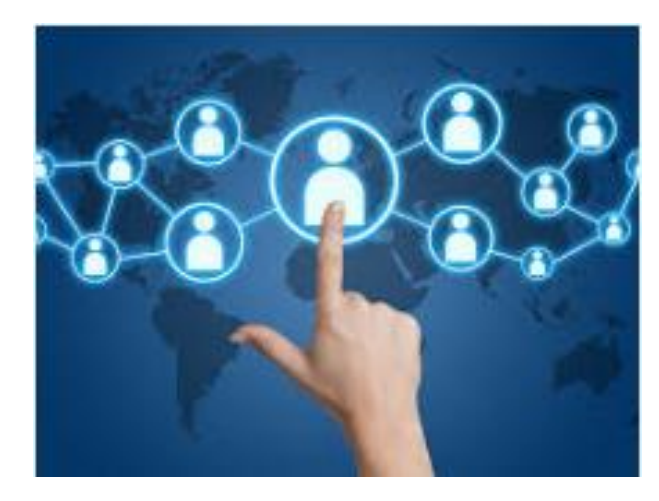

- Source List is used in the administration of sources of supply. It specifies the allowed (and disallowed) sources of a material for a certain plant within a predefined period. Each source is defined by means of a source list record.
- ► The source list serves;
  - To define a source of supply as "fixed". Such sources count as preferred sources over a certain period of time. (For example, the fixed vendor for material 1 is ABC Co. for the first quarter and DEF Co. for the second quarter of the year.)
  - To define a source of supply as "blocked".(For example, that contract 123 may not be used for a certain period of time.)
  - To block the external procurement of a material. (For example, material 1 may not be ordered from 01.01.98 to 12.31.98.)

### **Course Outline**

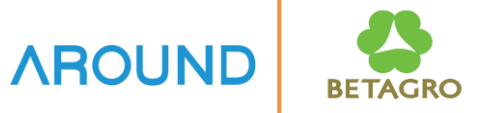

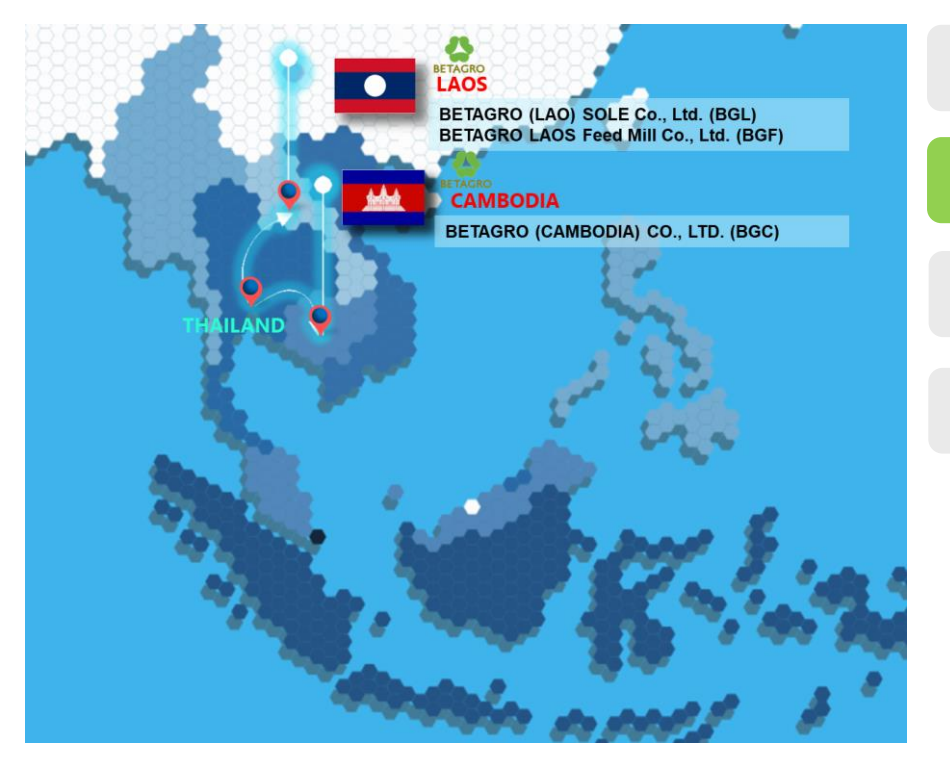

### **Course Overview**

#### **Source List**

### **Source List Report**

Q&A

### **Source List : Transactions**

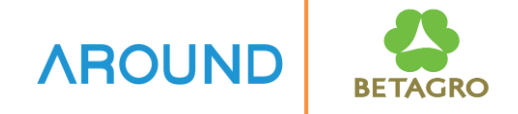

### Source List maintenance including

| Transaction code | Description                 |
|------------------|-----------------------------|
| ME01             | Maintain Source List        |
| ME03             | Display Source List         |
| ME04             | Display Changed Source List |
| ME05             | Generate Source List        |
| ME06             | Analyze Source List         |
| ME07             | Delete Source List          |

# Source List : Transactions ME01 – Maintain Source List

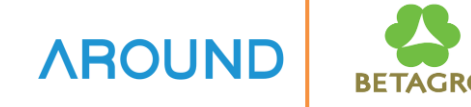

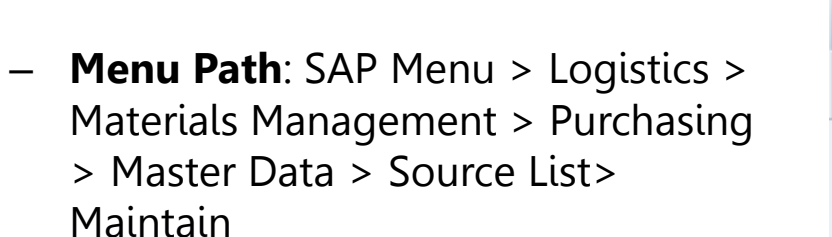

- Transaction Code : ME01

| SAP Easy Access                                                                                                    |
|----------------------------------------------------------------------------------------------------|
| 😰 🖙   🏷   晶 Other menu 🛛 🏂 🏂 🥢   👻 🔺   🔩 Create role 👘 🗳 As                                                                                                    |
| <ul> <li>Favorites</li> <li>SAP Menu</li> <li>Financial Services Network Connector</li> <li>Office</li> <li>Cross-Application Components</li> <li>Logistics</li> <li>Equipment and Tools Management</li> <li>Materials Management</li> <li>Purchasing</li> <li>Purchase Order</li> <li>Purchase Corder</li> <li>Outline Agreement</li> <li>Master Data</li> </ul> |
| <ul> <li>Info Record</li> <li>Source List</li> <li>ME01 - Maintain</li> <li>ME03 - Display</li> <li>ME04 - Changes</li> <li>List Displays</li> <li>E Follow-On Functions</li> <li>Quota Arrangement</li> <li>Approved Manufacturer Parts</li> <li>Interchangeability of Parts</li> </ul>                                                                          |

# Source List : Transactions ME01 – Maintain Source List

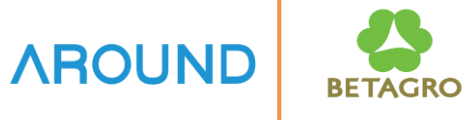

| Maintain Sourc | Maintain Source List: Initial Screen |  |  |  |  |  |  |
|----------------|--------------------------------------|--|--|--|--|--|--|
|                |                                      |  |  |  |  |  |  |
|                |                                      |  |  |  |  |  |  |
|                |                                      |  |  |  |  |  |  |
| Material       | C000001784 (1)                       |  |  |  |  |  |  |
| Plant          | A9C1 2                               |  |  |  |  |  |  |
|                |                                      |  |  |  |  |  |  |

- **1. Material No.** is Material code.
- 2. Plant is plant code which need to define Source List. Then press enter

# Source List : Transactions ME01 – Maintain Source List

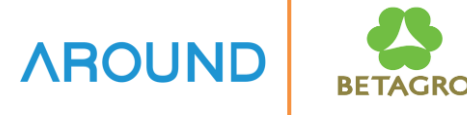

| 💌 Ma              | intain Sourc | e List: Ove | rview S | cree    | n    |      |      |          |     |     | 8 |
|-------------------|--------------|-------------|---------|---------|------|------|------|----------|-----|-----|---|
| 3 🙃 🚢 🍋 🛛         | ) 🖪 🖓 🖪 🕤 🕻  | ) IS        |         |         |      |      |      |          |     |     |   |
| Material          | C00000178    | 34          | PESTIFF | A 50 [  | OOSE |      |      |          |     |     | 9 |
| Plant             | A9C1         |             | BGC-Fee | ed mill |      |      |      |          |     |     |   |
| Source List Recor | ds           |             |         |         |      |      |      |          |     |     | 1 |
| Valid from        | Valid to     | Vendor      | POrg    | PPI     | OUn  | Agmt | Item | Fix      | Blk | MRP | М |
| 01.12.2021        | 31.12.2021   | 50000006    | 2002    |         | BT   |      |      | <b>v</b> |     |     |   |
| 3                 |              | 5           | 6       |         | (7)  | 8    | 9    | (10      |     |     |   |

#### 3. Valid From.

The start date of Source list.

#### 4. Valid to.

The end date of Source list.

### 5. Vendor

Vendor code.

#### 6. Pur Org.

Purchasing Organization code.

#### 7. Agmt.

Scheduling Agreement (SA.) number or Contract number (If any)

#### 8. Item

The item of SA/Contract.

#### 9. Fix

To fix for using Source list in specified period.

#### 10. MRP

Define value if the record is related to MRP or schedule line of SA

```
Blank= It is not related to MRP.
```

- 1 = It is related to MRP.
- 2 = It is related to MRP and
- use with SA.

#### Materials Planning Short Descript.

Source list record not relevant to MRP Record relevant to MRP Record relevant to MRP. Sched. lines generated automatically

#### Press SAVE. 层

After saved, the system will show the message as below.

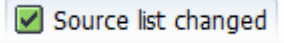

### **Source List : Exercise**

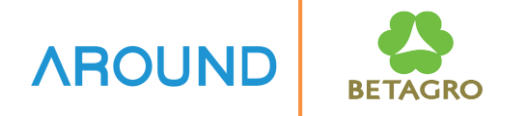

1. Create Source List (T-Code: ME01)

| Material              |         |
|-----------------------|---------|
| Plant                 |         |
| Purchasing Data View: |         |
| Generate records      | Press 🚱 |
| Valid from            |         |
| Valid to              |         |
| Vendor                |         |
| Purchasing Org.       |         |
| <u>Save</u>           |         |

### **Source List : Transactions**

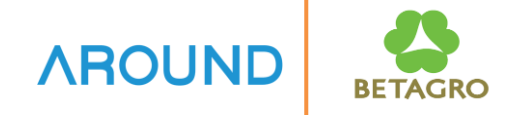

### Source List maintenance including

| Transaction code | Description                 |
|------------------|-----------------------------|
| ME01             | Maintain Source List        |
| ME03             | Display Source List         |
| ME04             | Display Changed Source List |
| ME05             | Generate Source List        |
| ME06             | Analyze Source List         |
| ME07             | Delete Source List          |

# Source List : Transactions ME03 – Display Source List

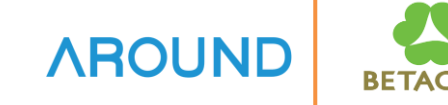

- Menu Path: SAP Menu > Logistics > Materials Management > Purchasing
   > Master Data > Source List > Display
- Transaction Code : ME03

| SAP Easy Access                                                      |
|----------------------------------------------------------------------|
| 😰 🖙   🏷   🖺 Other menu 🛛 📩 🧏 🥢   🔻 🔺   🗟 Create role 🚽 😂 Ass         |
| • 🗖 Favorites                                                        |
| 🔻 🛅 SAP Menu                                                         |
| <ul> <li>Financial Services Network Connector</li> </ul>             |
| • Office                                                             |
| <ul> <li>Cross-Application Components</li> </ul>                     |
| Logistics                                                            |
| Equipment and Tools Management                                       |
| <ul> <li>Materials Management</li> </ul>                             |
| Purchasing                                                           |
| Purchase Order                                                       |
| Purchase Requisition                                                 |
| Outline Agreement                                                    |
| RFQ/Quotation                                                        |
| <ul> <li>Master Data</li> </ul>                                      |
| Info Record                                                          |
| Source List                                                          |
| • WE01 - Maintain                                                    |
| ME03 - Display                                                       |
| • WEU4 - Changes                                                     |
| <ul> <li>List Displays</li> <li>En Follow On Supervisions</li> </ul> |
|                                                                      |
| • WEUS - Generate                                                    |
| MEUD - Analyze                                                       |
| • 🗘 MEU7 - Delete                                                    |

# Source List : Transactions ME03 – Display Source List

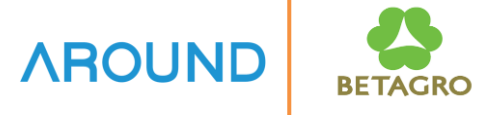

| Maintain Source List: Initial Screen |        |  |  |  |  |  |
|--------------------------------------|--------|--|--|--|--|--|
|                                      |        |  |  |  |  |  |
|                                      |        |  |  |  |  |  |
|                                      |        |  |  |  |  |  |
| Material                             |        |  |  |  |  |  |
| Plant                                | A9C1 2 |  |  |  |  |  |
|                                      |        |  |  |  |  |  |

| 📃 Displa            | ay Source L | ist: Overv | iew Scr | een    |     |      |      |          |     |     |          |
|---------------------|-------------|------------|---------|--------|-----|------|------|----------|-----|-----|----------|
| d Ql                |             |            |         |        |     |      |      |          |     |     |          |
| Material 4          | C000001784  |            | D:STIFF | A 50 D | OSE |      |      |          |     |     |          |
| Plant               | A9C1        |            | BGC-Fee | d mill |     |      |      |          |     |     |          |
| Source List Records |             |            |         |        |     |      |      |          |     |     |          |
| Valid from          | Valid to    | Vendor     | POra    | PPI    | OUn | Agmt | Item | Fix      | Blk | MRP | MRP Area |
| 01.12.2021          | 31.12.2021  | 500000006  | 2002    |        | ВТ  |      | 0    | <b>v</b> |     |     | (3)      |
|                     |             |            |         |        |     |      |      |          |     |     |          |

**1. Material No.** Enter material code which need to display source list.

**2. Plant** Enter plant code which need to display source list.

Then press enter 📀

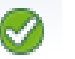

**3.Select Line** Select the record which need to display the detail.

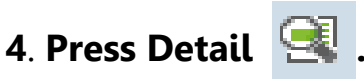

### **Source List : Transactions** ME03 – Display Source List

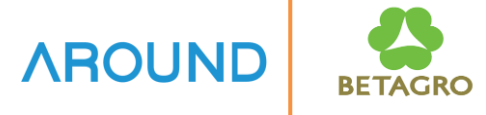

| Display S                                   | Source List: Detail S         | Screen                                     |                    |
|---------------------------------------------|-------------------------------|--------------------------------------------|--------------------|
| <b>f</b> î                                  |                               |                                            |                    |
| Material<br>Plant                           | 2000001784<br>A9C1            | GC-Feed mill                               | 5                  |
| Administrative data                         |                               |                                            |                    |
| Valid from<br>Valid to<br>Number            | 01.12.2021<br>31.12.2021<br>1 | Created by<br>Created on<br>Logical System | AECPU01 03.12.2021 |
| Source                                      |                               |                                            |                    |
| Vendor<br>Purchasing Org.                   | 50000006<br>2002              | SIMATEK CO,LTD                             |                    |
| Agreement<br>Proc. Plant                    |                               | Agreement Item                             | 0                  |
| Order Unit                                  | BT                            | Special Stock                              |                    |
| Qualification of supply sou                 | urce                          |                                            |                    |
| <ul><li>✓ Fixed</li><li>□ Blocked</li></ul> |                               | MRP                                        | Not used           |

5. The system will show the detail of selected record.

### **Source List : Transactions**

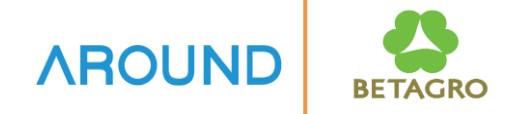

### Source List maintenance including

| Transaction code | Description                 |  |  |  |  |
|------------------|-----------------------------|--|--|--|--|
| ME01             | Maintain Source List        |  |  |  |  |
| ME03             | Display Source List         |  |  |  |  |
| ME04             | Display Changed Source List |  |  |  |  |
| ME05             | Generate Source List        |  |  |  |  |
| ME06             | Analyze Source List         |  |  |  |  |
| ME07             | Delete Source List          |  |  |  |  |

# Source List : Transactions ME04 – Display Changed Source List

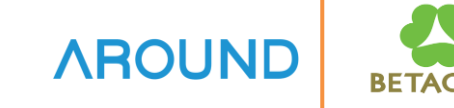

- Menu Path: SAP Menu > Logistics > Materials Management > Purchasing
   > Master Data > Source List > Changes
- Transaction Code : ME04

| SAP Easy Access                                                        |
|------------------------------------------------------------------------|
| 😰 🖙   🏷   晶 Other menu 🛛 🤸 🎋 🖉   🔻 🔺   🗳 Create role 👘 🗳 Ass           |
| Favorites                                                              |
| SAP Menu                                                               |
| Financial Services Network Connector                                   |
| • Office                                                               |
| <ul> <li>Cross-Application Components</li> <li>Construction</li> </ul> |
| Equipment and Tools Management                                         |
| <ul> <li>Materials Management</li> </ul>                               |
| Purchasing                                                             |
| Purchase Order                                                         |
| 🕨 🥅 Purchase Requisition                                               |
| 🕨 🥅 Outline Agreement                                                  |
| RFQ/Quotation                                                          |
| 🔻 🛅 Master Data                                                        |
| 🕨 🥅 Info Record                                                        |
| 🔻 🛅 Source List                                                        |
| • 💬 ME01 - Maintain                                                    |
| • 🔗 ME03 - Display                                                     |
| <ul> <li>ME04 - Changes</li> </ul>                                     |
| List Displays                                                          |
| <ul> <li>Follow-On Functions</li> </ul>                                |
| • 💬 ME05 - Generate                                                    |
| • 💬 ME06 - Analyze                                                     |
| • 💬 ME07 - Delete                                                      |

### **Source List : Transactions** ME04 – Display Changed Source List

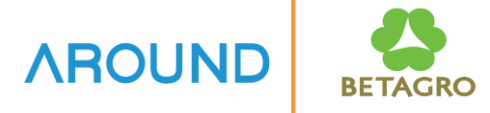

| Changes to Source List |               |
|------------------------|---------------|
| •                      |               |
| Material               | C000001784 1  |
| Plant                  | A9C1 <b>2</b> |
| Changed by             |               |
| From change date       |               |
|                        |               |

- **1. Material No.** Enter Material code which need to display changes of Source List.
- 2. Plant Enter plant code which need to display changes Source List.

Then press enter 😿

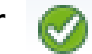

| Changes to Source List          |       |       |         |            |          |            |     |          |       |            |           |           |                |       |
|---------------------------------|-------|-------|---------|------------|----------|------------|-----|----------|-------|------------|-----------|-----------|----------------|-------|
| Q 🛓 🗧 🖓 I 🕼 🖄 🖑 🕼 🐨 I 🎛 🖽 🖏 I 🗓 |       |       |         |            |          |            |     |          |       |            |           |           |                |       |
| Material                        | Plant | TCode | User    | Date       | Time     | Doc.Number | No. | . Action | Field | Short text | Old value | New value | Text type Lang | juage |
| C000001784 🗗                    | A9C1  | ME01  | AECPU01 | 12.10.2021 | 16:52:26 | 8172       | 1   | Entry    |       |            |           |           |                |       |
|                                 |       |       | AECPU01 |            | 22:02:50 | 8319       | 1   | Deletion |       |            |           |           |                |       |
|                                 |       |       |         |            |          |            |     |          |       |            |           |           |                |       |

### **Source List : Transactions**

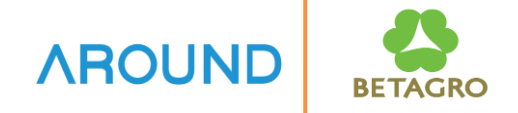

### Source List maintenance including

| Transaction code | Description                 |  |  |  |  |
|------------------|-----------------------------|--|--|--|--|
| ME01             | Maintain Source List        |  |  |  |  |
| ME03             | Display Source List         |  |  |  |  |
| ME04             | Display Changed Source List |  |  |  |  |
| ME05             | Generate Source List        |  |  |  |  |
| ME06             | Analyze Source List         |  |  |  |  |
| ME07             | Delete Source List          |  |  |  |  |

## **Source List : Transactions ME05 – Generate Source List**

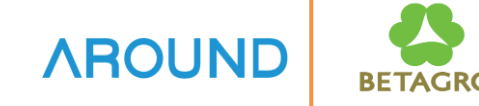

- Menu Path: SAP Menu > Logistics > Materials Management > Purchasing
   > Master Data > Source List> Follow-On Functions > Generate
- Transaction Code : ME05

| SAP Easy Access                                              |
|--------------------------------------------------------------|
| 😰 🖙   🏷   晶 Other menu 🛛 📩 🎋 🖉   🔻 🔺   💁 Create role 🚽 🗳 Ass |
| • 🔤 Favorites                                                |
| 🔻 🛅 SAP Menu                                                 |
| Financial Services Network Connector                         |
| Office                                                       |
| <ul> <li>Cross-Application Components</li> </ul>             |
| Logistics                                                    |
| Equipment and Tools Management                               |
| <ul> <li>Materials Management</li> </ul>                     |
| Purchasing                                                   |
| Purchase Order                                               |
|                                                              |
|                                                              |
|                                                              |
| Info Record                                                  |
| Source List                                                  |
| • 🖓 ME01 - Maintain                                          |
| <ul> <li>ME03 - Display</li> </ul>                           |
| <ul> <li>ME04 - Changes</li> </ul>                           |
| List Displays                                                |
| Follow-On Functions                                          |
| ME05 - Generate                                              |
| • 💬 ME06 - Analyze                                           |
| • 🖓 ME07 - Delete                                            |

## Source List : Transactions ME05 – Generate Source List

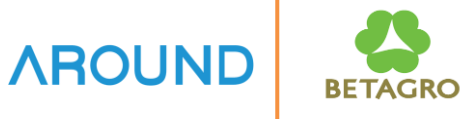

| Generate Source List           |                     |
|--------------------------------|---------------------|
| 🕸 🕒                            |                     |
| Material                       | C000001784 <b>1</b> |
| Plant                          | to                  |
|                                |                     |
| Generate                       |                     |
| All Records for Material/Plant |                     |
| O Excl. Outline Agreements     |                     |
| Outline Agreements Only        |                     |
| Control                        |                     |
| Control                        |                     |
| Valid from                     | 03.12.2021          |
| Valid To                       | 31.12.2999          |
| MRP Indicator                  |                     |
|                                |                     |
| Add Planned Delivery Time      |                     |
| Existing Records               |                     |
| O Do Not Change                |                     |
| O Delete 4                     |                     |
| Become Invalid                 |                     |
|                                |                     |
| $\frown$                       |                     |
| Test Run 5                     |                     |
|                                |                     |

- **1. Material No.** Enter Material code which need to create Source List.
- **2. Generate Box** Select the generate note.
- **3. Control Box** Enter Valid from, Valid To, MRP Indicator.
- 4. Existing Records Box

Select how to manage the existing Source List.

#### 5. Test Run

Tick Test Run to display the results.

### **Source List : Transactions ME05 – Generate Source List**

#### Test Run – Result

| G   | ienerate S | oui        | rce List (Si    | imulation  | )          |             |           |       |           |         |        |        |        |      |
|-----|------------|------------|-----------------|------------|------------|-------------|-----------|-------|-----------|---------|--------|--------|--------|------|
|     |            | <b>-</b> 1 | 7   🛛 🎋   🖓     | 1 🐴 🍜 🕼 🕻  | x 🍬 i 🎞 🖽  | 📆   🚺   Fix | Block     | ¢rMa  | aterial 🖧 | Suppl   | ier    |        |        |      |
|     | Maturial   | NI-        | Due e et        |            |            | Venden      | DOur DDI  | 0.11- | A         | These I |        |        | DAL    |      |
| ED- | Material   | NO.        | Proc. st.       | valid from | valid to   | vendor      | POrg PPI. | OUn   | Agreement | Item    | FIX  I | 3IK MR | P =Nun | Ibei |
|     | T          |            |                 |            |            |             |           |       |           |         |        |        |        | 7    |
|     | Plant 9C00 |            |                 |            |            |             |           |       |           |         |        | Ū      | •      | 3    |
|     | C000001784 | 1          | will be added   | 03.12.2021 | 31.12.2999 | 50000006    | 2002      | BT    |           |         |        |        |        | 1    |
|     |            | 2          | will be added   | 03.12.2021 | 31.12.2999 | 50000008    | 2002      | BT    |           |         |        |        |        | 1    |
|     |            | 3          | will be added   | 03.12.2021 | 31.12.2999 | 50000013    | 2002      | BT    |           |         |        |        |        | 1    |
|     | Plant A9C1 |            |                 |            |            |             |           |       |           |         |        | Ū      | •      | 4    |
|     | C000001784 | 1          | will be added   | 03.12.2021 | 31.12.2999 | 50000006    | 2002      | BT    |           |         |        |        |        | 1    |
|     |            | 2          | will be added   | 03 12 2021 | 31 12 2999 | 500000008   | 2002      | BT    |           |         |        |        |        | _1   |
|     |            | 3          | will be added   | 03.12.2021 | 31.12.2999 | 50000013    | 2002      | BT    |           |         |        |        |        | 1    |
|     |            | 4          | will be added   | 03.12.2021 | 31.12.2999 | 50000020    | 2002      | ROX   |           |         |        |        |        | 1    |
|     |            | 1          | will be changed | 01.12.2021 | 02.12.2021 | 50000006    | 2002      | BT    |           | )       | X      |        |        | 0    |
|     |            |            |                 |            |            |             |           |       |           |         |        |        |        |      |

# In case, which need to Fix or Block

• Select the record and press Fix or Block as figure.

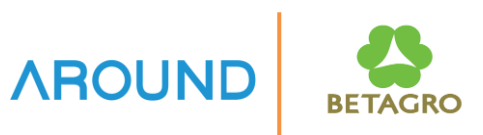

### **Source List : Transactions**

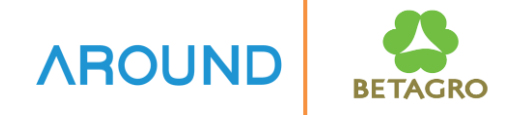

### Source List maintenance including

| Transaction code | Description                 |
|------------------|-----------------------------|
| ME01             | Maintain Source List        |
| ME03             | Display Source List         |
| ME04             | Display Changed Source List |
| ME05             | Generate Source List        |
| ME06             | Analyze Source List         |
| ME07             | Delete Source List          |

### Source List : Transactions ME06 – Analyze Source List

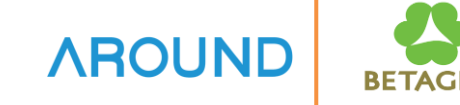

- Menu Path: SAP Menu > Logistics > Materials Management > Purchasing
   > Master Data > Source List> Follow-On Functions > Analyze
- Transaction Code : ME06

| SAP Easy Access                                                     |
|---------------------------------------------------------------------|
| 😰 🖙   🏷   晶 Other menu 🛛 📩 🧏 🖉   🔻 🔺   💁 Create role 🚽 🗳 Ass        |
| • 🗖 Favorites                                                       |
| T 🗁 SAP Menu                                                        |
| <ul> <li>Financial Services Network Connector</li> </ul>            |
| • Office                                                            |
| <ul> <li>Cross-Application Components</li> </ul>                    |
| Logistics                                                           |
| Equipment and Tools Management                                      |
| <ul> <li>Materials Management</li> </ul>                            |
| Purchasing                                                          |
| Purchase Order                                                      |
| Purchase Requisition                                                |
| Outline Agreement                                                   |
| RFQ/Quotation                                                       |
| Master Data                                                         |
|                                                                     |
| Source List                                                         |
| • ME01 - Maintain                                                   |
| • WE03 - Display                                                    |
| • ME04 - Changes                                                    |
| <ul> <li>List Displays</li> <li>En Follow, On Europtions</li> </ul> |
|                                                                     |
|                                                                     |
|                                                                     |
|                                                                     |

### Source List : Transactions ME06 – Analyze Source List

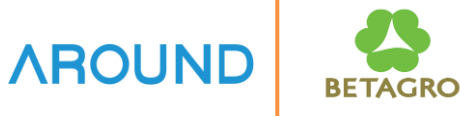

| Analyze Source List           |              |  |
|-------------------------------|--------------|--|
| l (5)                         |              |  |
| Material                      |              |  |
| Plant                         |              |  |
| Ontions                       |              |  |
| Valid from                    | 3 03.12.2021 |  |
| Valid to                      | 03.12.2026 4 |  |
| Threshold value for no. recs. |              |  |
| Only plants w.srce.list reqt. |              |  |

#### Analyze Source List

🥒 😪 Material

| Material | Short Tx  | (           |                                 |
|----------|-----------|-------------|---------------------------------|
| Plant    | Number    | Explanation |                                 |
| Gap      | from to   |             |                                 |
|          |           |             |                                 |
| C0000    | 01784     |             | PESTIFFA 50 DOSE                |
| 900      | 00        |             | No source lists exist           |
| A90      | C1        |             |                                 |
|          | 01.01.202 | 03.12.2026  | Source list incompl. maintained |
|          |           |             | -                               |

- **1. Material No.** Enter Material code which need to analyze Source List.
- **2. Plant** Enter Plant code which need to analyze Source List.
- **3. Valid from** The analysis start date of Source list.
- 4. Valid to.

The analysis end date of Source list.

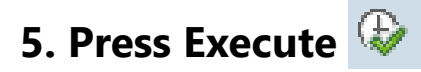

### **Source List : Transactions**

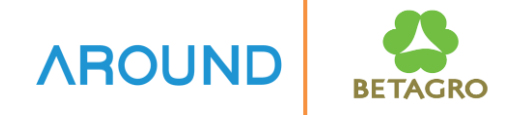

### Source List maintenance including

| Transaction code | Description                 |
|------------------|-----------------------------|
| ME01             | Maintain Source List        |
| ME03             | Display Source List         |
| ME04             | Display Changed Source List |
| ME05             | Generate Source List        |
| ME06             | Analyze Source List         |
| ME07             | Delete Source List          |

# Source List : Transactions ME07 – Delete Source List

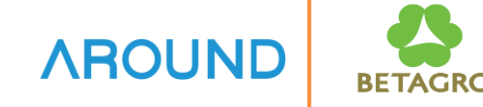

- Menu Path: SAP Menu > Logistics > Materials Management > Purchasing
   > Master Data > Source List> Follow-On Functions > Delete
- Transaction Code : ME07

| SAP Easy Access                                              |
|--------------------------------------------------------------|
| 😰 🖙   🏷   晶 Other menu 🛛 📩 🧏 🖉   🔻 🔺   💁 Create role 👘 🗳 As: |
| • 🗖 Favorites                                                |
| 🔻 🛅 SAP Menu                                                 |
| Financial Services Network Connector                         |
| Office                                                       |
| <ul> <li>Cross-Application Components</li> </ul>             |
| Logistics                                                    |
| Equipment and Tools Management                               |
| 🔻 🛅 Materials Management                                     |
| Purchasing                                                   |
| Purchase Order                                               |
| Purchase Requisition                                         |
| Outline Agreement                                            |
| RFQ/Quotation                                                |
| Master Data                                                  |
|                                                              |
| ME01 Maintain                                                |
| • ME01 - Maintain                                            |
| • ME03 - Display                                             |
|                                                              |
| <ul> <li>Enlow-On Functions</li> </ul>                       |
| • MEQ5 - Generate                                            |
| • Ø ME06 - Analyze                                           |
| • 🖓 ME07 - Delete                                            |
| The mean points                                              |

### **Source List : Transactions** ME07 – Delete Source List

**AROUND** 

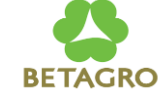

| Reorganize Source List         |                   |
|--------------------------------|-------------------|
| <b>(b) (5)</b>                 |                   |
| Material                       | C000001784 1 to 2 |
| Plant                          |                   |
| Delete All Records Valid Until | 3 31.12.2021      |
| ✓ Test Run                     |                   |
| Create Change Documents        |                   |

- **1. Material No.** Enter Material code which need to delete Source List.
- 2. Plant Enter plant code which need to delete Source List.
- 3. Delete all Records Valid **Until** Delete Source List which valid until the enter date DD.MM.YY.
- 4. Test Run to display the result.

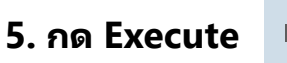

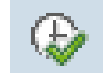

### Source List : Transactions ME07 – Delete Source List

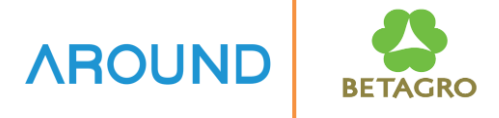

#### Result

| Reorganize Source List                      |            |          |      |      |     |       |      |     |       |
|---------------------------------------------|------------|----------|------|------|-----|-------|------|-----|-------|
| 🖉 🖧 Material                                |            |          |      |      |     |       |      |     |       |
| Material Plnt SIMULATION<br>C000001784 A9C1 |            |          |      |      |     |       |      |     |       |
| Valid from                                  | to         | Supplier | Plnt | POrg | OUn | Agmt. | Item | Dis |       |
| 01.12.2021                                  | 31.12.2021 | 50000006 |      | 2002 | вт  |       |      |     | Fixed |

After viewed the result then remove mark from Test Run

🗌 Test Run

to delete source list.

### **Course Outline**

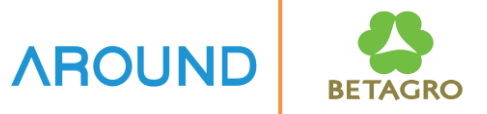

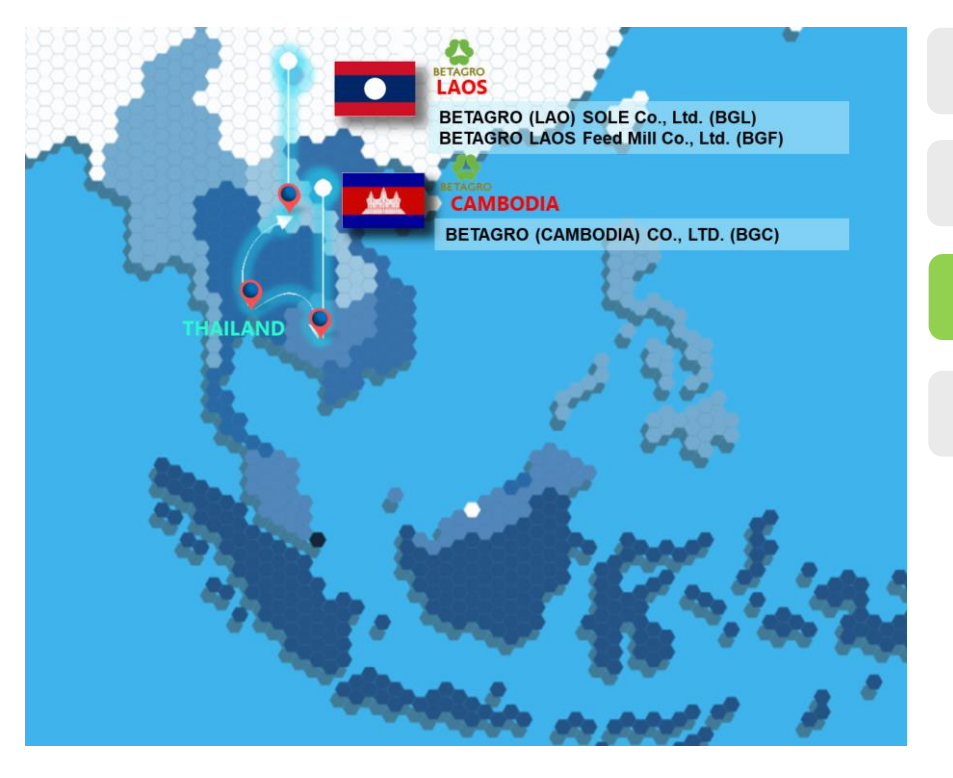

**Course Overview** 

**Source List** 

**Source List Report** 

Q&A

### **Source List : Transactions**

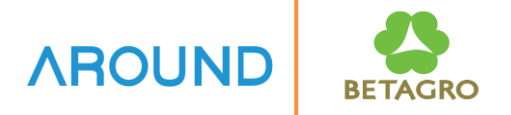

Source List Report including

| Transaction code | Description                    |
|------------------|--------------------------------|
| MEOM             | Source List Report by Material |

# Source List : Transactions MEOM – Source List Report by Material

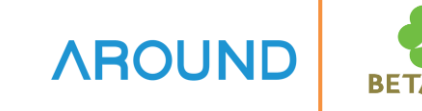

- Menu Path: SAP Menu > Logistics > Materials Management > Purchasing
   > Master Data > Source List > List
   Displays > By Material
- Transaction Code : ME0M

| SAP Easy Access                                                                                                    |
|----------------------------------------------------------------------------------------------------|
| 😰 🖙   🏷   晶 Other menu 🛛 🃩 🎭 🖉   👻 🔺   🛂 Create role 🔹 🔒 Assign use                                                                                                    |
| <ul> <li>Favorites</li> <li>SAP Menu</li> <li>Financial Services Network Connector</li> <li>Office</li> <li>Cross-Application Components</li> <li>Cogistics</li> <li>Equipment and Tools Management</li> <li>Materials Management</li> <li>Purchasing</li> <li>Purchase Order</li> <li>Purchase Requisition</li> </ul> |
| Guidine Agreement     REQ/Quotation     Data                                                                                                    |
| <ul> <li>Info Record</li> <li>Source List</li> </ul>                                                                                                    |
| <ul> <li>ME01 - Maintain</li> <li>ME03 - Display</li> <li>ME04 - Changes</li> <li>List Displays</li> </ul>                                                                                                    |
| MEOM - By Material     Follow-On Functions                                                                                                    |
| <ul> <li>ME05 - Generate</li> <li>ME06 - Analyze</li> <li>ME07 - Delete</li> </ul>                                                                                                    |

# Source List : Transactions MEOM – Source List Report by Material

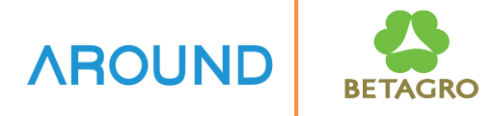

| Source List for Material |          |          |  |
|--------------------------|----------|----------|--|
| <b>(2)</b>               |          |          |  |
| Material                 | <b>C</b> | <u>a</u> |  |
| Plant                    |          | to       |  |
|                          |          |          |  |

**1. Material No./Plant** Enter Material code or Plant which need to display Source List.

2. Then press Execute 🚱 .

| Source List for Material         |            |          |  |      |     |       |      |     |       |
|----------------------------------|------------|----------|--|------|-----|-------|------|-----|-------|
| 🖉 🗞 Material 🛛 🖧 Supplier        |            |          |  |      |     |       |      |     |       |
| Material Plnt<br>C000001784 A9C1 |            |          |  |      |     |       |      |     |       |
| Valid from to Supplier           |            |          |  | POrg | OUn | Agmt. | Item | Dis |       |
| 01.12.2021                       | 31.12.2021 | 50000006 |  | 2002 | BT  |       |      |     | Fixed |

### **Course Outline**

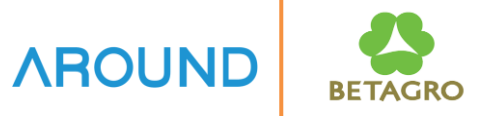

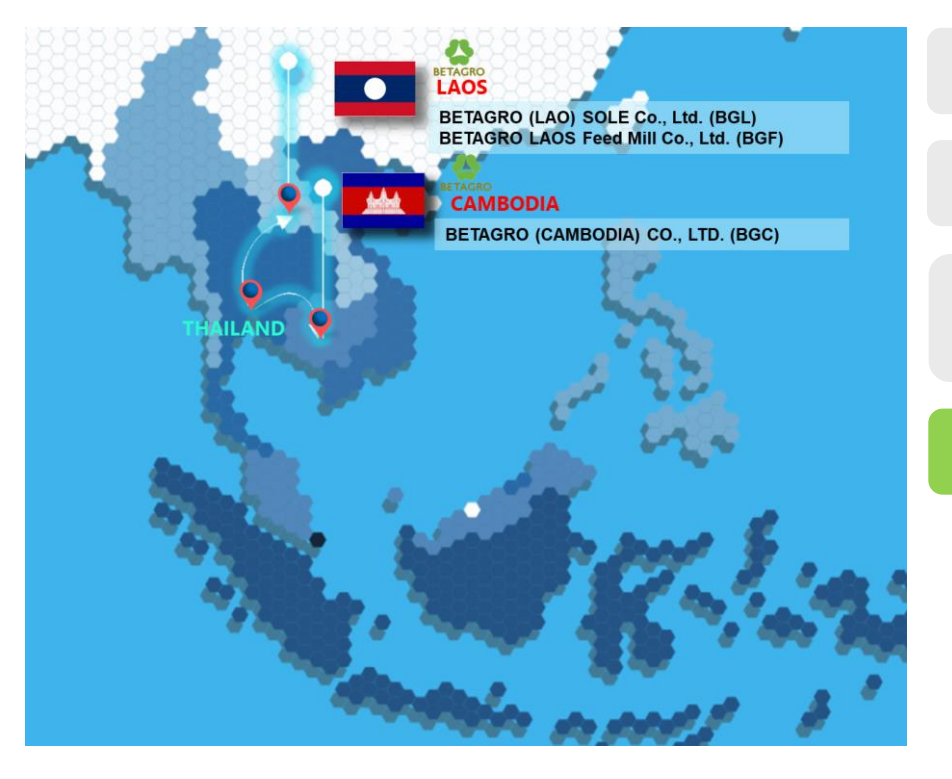

#### **Course Overview**

การจัดการรายการแหล่งจัดหา

การเรียกดูรายงานข้อมูลรายการแหล่ง จัดหา

Q&A

Q&A

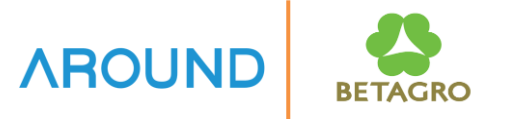

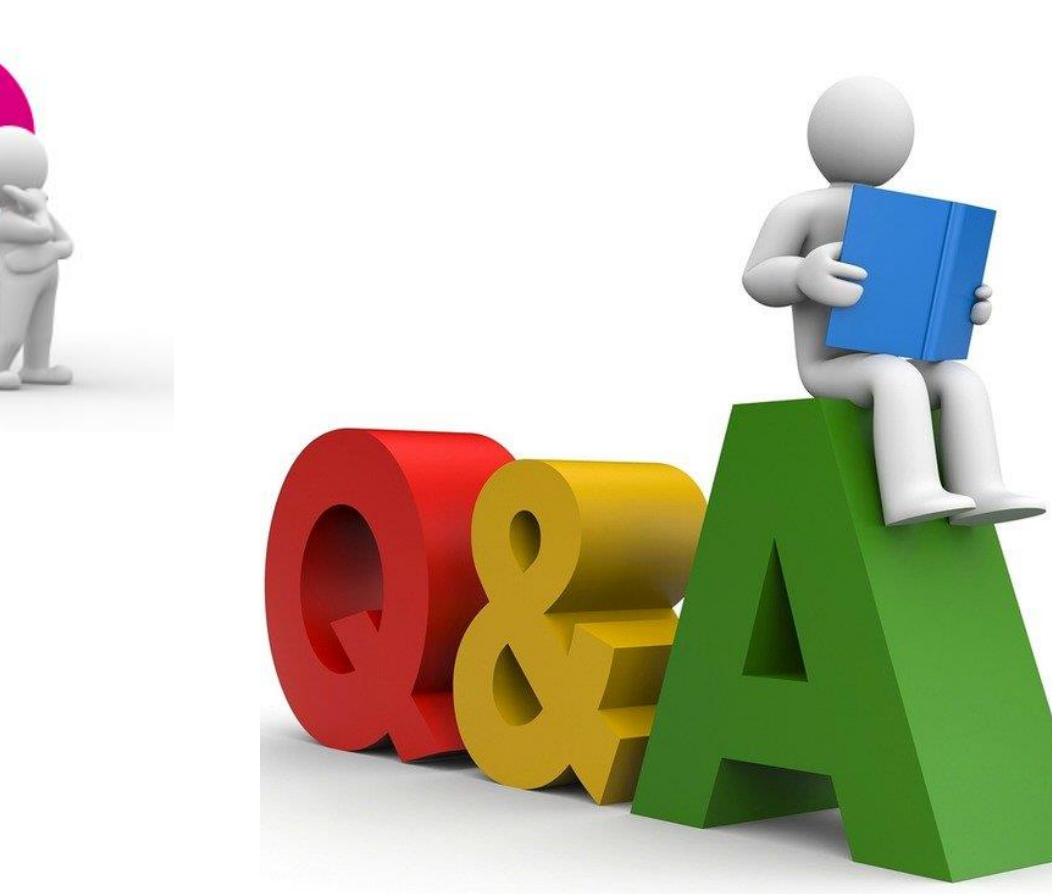

## **Exercise and Test**

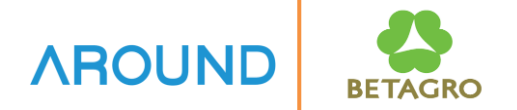

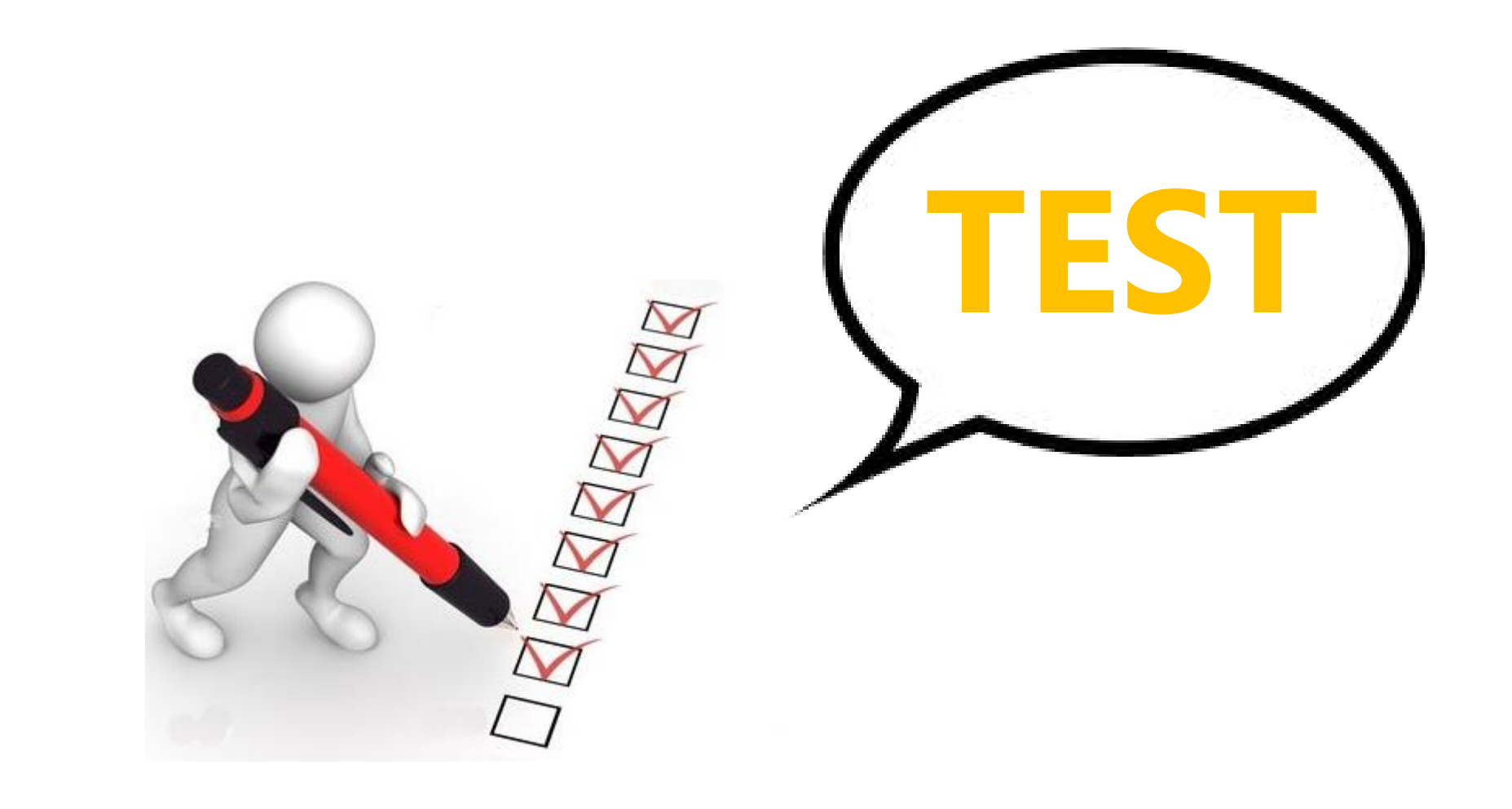